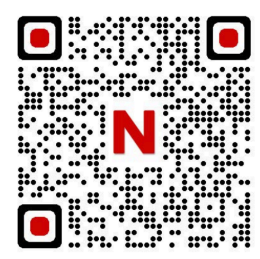

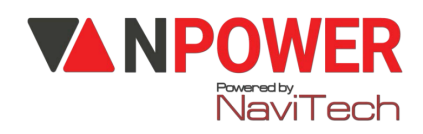

# HƯỚNG DẪN CÀI ĐẶT KHÓA THÔNG MINH DEMAX SL588.688

# 1. CÀI ĐẶT MẬT KHẦU, VÂN TAY, THỂ TỪ ADMIN (CÀI ĐẶT CÙNG LÚC)

- Ân \*#  $\rightarrow$  123456  $\rightarrow$  #  $\rightarrow$  1 (Creat User)  $\rightarrow$  1 (Add Admin)  $\rightarrow$  nhập 6-8 số tùy chọn mới muốn đặt làm admin  $\rightarrow$  #  $\rightarrow$  nhập lại số trên  $\rightarrow$  #  $\rightarrow$  Thêm mật khẩu Admin thành công

- Tiếp theo đặt ngón tay vào vị trí chỉ định vân tay  $\rightarrow$  Ấn 4 lần  $\rightarrow$  Xác nhận vân tay thành công

- Tiếp đến đặt thẻ từ vào vùng nhận diện (ký hiệu: ô vuông có chữ card)  $\rightarrow$  Xác nhận thẻ từ thành công. Kết thúc nhấn dấu \* để quay lại.

# 2. CÀI ĐẶT MẬT KHẨU/ VÂN TAY/ THỂ TỪ NGƯỜI DÙNG (USER)

- Ân \*#  $\rightarrow$  mật khẩu/ Vân tay admin  $\rightarrow$  #  $\rightarrow$  Nhấn 1 (Create User)  $\rightarrow$  2 (Add Normal)

▶ Nhập 6-8 số mới cần đặt  $\rightarrow$  #  $\rightarrow$  Lặp lại các số trên  $\rightarrow$  #  $\rightarrow$  Cài đặt User thành công

Tiếp tục đặt ngón tay vào vị trí chỉ định vân tay  $\rightarrow$  Ấn 4 lần  $\rightarrow$  Xác nhận vân tay thành công

► Cuối cùng, đặt thẻ từ vào vùng nhận diện (ký hiệu: ô vuông có chữ card) → Xác nhận thẻ từ thành công

· Có thể làm liên tục nếu có nhiều người dùng cần dặt

### 3. CÁCH XÓA MẬT KHẦU, VÂN TAY, THỂ TỪ USER

- Ân \*# → mật khẩu/ vân tay Admin → # → 2 (Delete User) → 1 (Del by ID) → Nhập số ID user muốn xóa → # → xóa thành công

· Xóa toàn bộ vân tay user:

- Ân \*#  $\rightarrow$  mật khẩu/ vân tay Admin  $\rightarrow$  #  $\rightarrow$  2 (Delete User)  $\rightarrow$  2 (Del by Type)  $\rightarrow$  2 (Del FNG User)

· Xóa toàn bộ mật khẩu user:

- Ân \*#  $\rightarrow$  mật khẩu/ vân tay Admin  $\rightarrow$  #  $\rightarrow$  2 (Delete User)  $\rightarrow$  2 (Del by Type)  $\rightarrow$  2 (Del PSW User)

#### www.npower.com.vn

· Xóa toàn bộ thẻ từ user:

- Ân \*#  $\rightarrow$  mật khẩu/ vân tay Admin  $\rightarrow$  #  $\rightarrow$  Chọn phím 2 (Delete User)  $\rightarrow$  2 (Del by Type)  $\rightarrow$  3 (Del Card User)

· Xóa tất cả user (người dùng) cùng lúc:

- Ân \*#  $\rightarrow$  mật khẩu/ vân tay Admin  $\rightarrow$  #  $\rightarrow$  2 (Delete User)  $\rightarrow$  2 (Del by Type)  $\rightarrow$  4 (Del All User)

#### 4. CÀI ĐẶT NGÔN NGỮ

- Ân \*#  $\rightarrow$  mật khẩu/ vân tay Admin  $\rightarrow$  #  $\rightarrow$  3 (System Setting)  $\rightarrow$  1 (Set Language)  $\rightarrow$  Chọn phím 2 (English)

### 5. CÀI ĐẶT NGÀY GIỜ

- Ấn \*# → mật khẩu/ vân tay Admin → # → 3 (System Setting) → 3 (Set Datetime) → Nhập 2 số cuối của năm (VD: 2022 thì nhập 2 số cuối là 22) → Nhập 2 số tháng → Nhập 2 số ngày → Nhập 2 số giờ → Nhập 2 số phút

### 6. CÀI ĐẶT ÂM LƯỢNG

- Ân \*#  $\rightarrow$  mật khẩu/ vân tay Admin  $\rightarrow$  #  $\rightarrow$  3 (System Setting)  $\rightarrow$  4 (Set Volume)  $\rightarrow$  Chọn mức độ âm lượng (1.Low: thấp / 2.Middle: trung bình / 3.High: lớn / 4.Mute: tắt )

### 7. BẢO MẬT 2 LỚP

- Ân \*#  $\rightarrow$  mật khẩu/ vân tay Admin  $\rightarrow$  #  $\rightarrow$  3 (System Setting)  $\rightarrow$  2 (Verify Mode)  $\rightarrow$  2 (Dou Mode)  $\rightarrow$  Bật thành công

#### · Tắt bảo mật 2 lớp

- Ân \*#  $\rightarrow$  mật khẩu/ vân tay Admin  $\rightarrow$  #  $\rightarrow$  3 (System Setting)  $\rightarrow$  2 (Verify Mode)  $\rightarrow$  2 (Dou Mode)  $\rightarrow$  Tắt bảo mật 2 lớp thành công

### 8. CHẾ ĐỘ THÔNG PHÒNG

- Ân \*#  $\rightarrow$  mật khẩu/ vân tay Admin  $\rightarrow$  #  $\rightarrow$  3 (System Setting)  $\rightarrow$  2 (Verify Mode)  $\rightarrow$  3 (Enable)  $\rightarrow$  Bật chế độ thông phòng

· Tắt chế độ thông phòng:

- Ân \*# → mật khẩu/ vân tay Admin → # → 3 (System Setting) → 2 (Verify Mode) →4
(Disable) → Tắt chế đô thông phòng

#### 9. RESET TỰ ĐỘNG

- Ân \*#  $\rightarrow$  mật khẩu/ vân tay Admin  $\rightarrow$  #  $\rightarrow$  Chọn phím 4 (Factory Reset)  $\rightarrow$  #  $\rightarrow$  Sau khi reset xong thì mật khẩu admin là "123456"

#### www.npower.com.vn

#### 10. CÀI ĐẶT APP – WiFi:

- Bước 1: Download phần mềm "Tuya Smart " về điện thoại -> Thiết lập các thông tin (Đăng ký bằng số điện thoại hoặc Gmail, tạo mật khẩu, tên người dùng...)
- + Lưu ý: Bật định vị điện thoại và Bluetooth

- Bước 2: Trên điện thoại mở APP "Tuya Smart "

- + Chọn "Thêm thiết bị" -> chọn "Máy ảnh và khóa" -> chọn "Khoá cửa thông minh (Wi-Fi)"
- + Chọn "Wi-Fi 2.4Ghz "-> N'hập mật khẩu WiFi -> Bấm "Tiếp theo "

- Bước 3: Cài đặt trên khóa

- + Nhấn \*# mật khẩu admin # -> chọn 1 -> chọn 3 -> chọn 1
  - Bước 4: Mở điện thoại
- + Màn hình điện thoại xuất hiện hình khoá có đèn xanh nhấp nháy
- + Nhấn " Tiếp theo"
- + Thêm khoá thành công
- + Đổi tên khoá -> " Nhấn Lưu "
- + Hoàn thành cài đặt khoá.

- Bước 5: Mở khoá từ xa

- + Vuốt sáng màn hình khoá
- + Nhấn # -> Khoá gửi thông tin về điện thoại -> Tuya Smart (một thông báo) xuất hiện
- + Nhấn vào 1 thông báo (chờ 5-20 giây)
- + Chon " Click open Remotely "
- + Nhấn " Xác nhận "
- + Khoá báo Unlock -> Gạt tay khoá mở cửa vào nhà
- + Tương tự các bước trên Nhấn 2 Disable để hủy chế độ thông phòng